# **PAGAMENTO DE IMPOSTOS**

Guia de Apoio

Julho de 2014

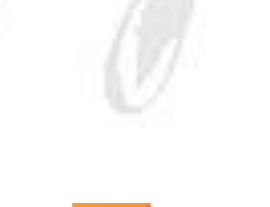

DMK

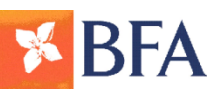

### **Enquadramento**

A Direcção Nacional de Impostos (DNI), entidade afecta ao Ministério das Finanças (MINFIN), criou o Portal do Contribuinte que permite realizar as seguintes acções:

- Emissão do Documento de Liquidação de Impostos (DLI), e após pagamento dos impostos;
- Emissão do Documento de Arrecadação de Receitas (DAR).

O BFA disponibiliza o serviço de pagamento de impostos via BFA Net / BFA Net Empresas e balcões, para os contribuintes que façam emissão do DLI no Portal do Contribuinte

Este Guia serve de apoio ao pagamento de impostos via BFA Net / BFA Net, de DLI emitidos no Portal do Contribuinte.

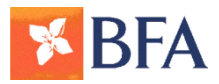

### **1<sup>a</sup> Fase - Adesão ao Portal do Contribuinte**

Um dos representantes legais da empresa, deverá 3º Equipa da DNI recepciona, valida e registra o registar-se no Portal do Contribuinte do MINFIN.

### 1º Organizar a informação para Registo

- Nome completo do utilizador (igual ao do cartão de contribuinte do utilizador);
- NIF do utilizador;
- Menção do tipo de Representação do Utilizador (Técnico de contas, Administrador, Sócio-Gerente, Gerente, ou Outro Representante Legal);
- Telefone do utilizador:
- E-mail do utilizador;
- Informação da empresa: NIF da Empresa.

2º Enviar e-mail com a informação acima descrita preenchida pelo contribuinte para: portaldocontribuinte@minfin.gv.ao

Nota: Este email deve ser enviado pelo utilizador, anexando uma carta do (a) responsável da empresa autorizando –o a usar o portal.

Caso o utilizador seja o responsável da empresa. Deve o responsável enviar um documento comprovando que é o responsável.

utilizador no Portal do Contribuinte

#### 4º Recepção das credenciais de acesso do utilizador

Equipa da DNI, envia por e-mail o código de autorização emitido, para o gestor nomeado pela empresa. (credenciais enviadas no termo de compromisso)

#### **Canal de Suporte**

Em caso de dificuldades enviar email para: portaldocontribuinte@minfin.gv.ao

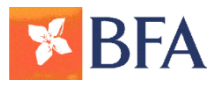

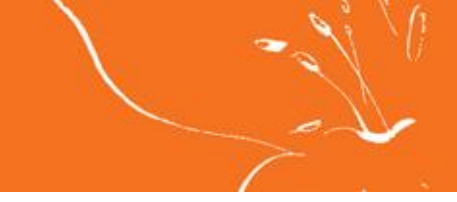

### 2<sup>a</sup> Fase - Acesso ao Portal do Contribuinte

Após receber as credenciais de acesso ao Portal do 3º Seleccionar o Nº de Contribuinte Contribuinte enviado pelos administradores do Escolha o Contribuinte e clique em "Confirmar" portal:

1º Aceder ao Link do portal para efectuar o Login https://www6.minfin.gv.ao

#### 2º Inserir os dados:

- Nome de Utilizador
- Senha
- Clicar na opção Entrar em Sessão

#### **Inserir dados**

| 🏈 Portal de Aplicações - Ministério das Finanças-Repúbli        | 🗄 • 🗟 • I                             |
|-----------------------------------------------------------------|---------------------------------------|
| Ministério das Finanças<br>República de Angola                  | E E E E E E E E E E E E E E E E E E E |
| Bem-Vindo                                                       |                                       |
| Entrar em Sessão                                                |                                       |
| Introduza o nome de utilizador e a senha para entrar em sessão. |                                       |
| Nome de<br>Utilizador                                           |                                       |
| Senha                                                           |                                       |
| Entrar em Sessão                                                |                                       |

Nota: No primeiro acesso ao portal, o utilizador deve mudar de senha, pois a senha enviada não é a definitiva

| ja bem vindo ao Portal de Contribuinte  |  |
|-----------------------------------------|--|
| Utilizador: 100000e05541473             |  |
| Último login: 05/12/2013 17:09:08       |  |
| 9999999999 - Contribuinte A Classificar |  |
| 5102147463 - Teste                      |  |
|                                         |  |

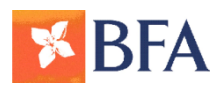

### **3ª Fase - Emissão do DLI no Portal do Contribuinte**

### Gerar DLI

**1º** Clique em [**Criar Nova]** e o sistema apresenta o ecrã "Geração da DLI". Clique em "Declarar imposto", em seguida seleccionar "DLI – Documento de Liquidação de Imposto".

| cumento De Liquidaç | çao De Impostos Con | tribuinte: 9999999999 - Co | ntribuinte A Classificar |                                        |        |          |              |            |
|---------------------|---------------------|----------------------------|--------------------------|----------------------------------------|--------|----------|--------------|------------|
| DLI Nº              | Referência          | Vencimento                 | Situação                 | Valor                                  | N" DAR | Emitir   | Cancelar     | Imprimir   |
| 0979130             | 11/2013             | 29/11/2013                 | Gerada                   | 1.000.000,00                           |        | [Emitir] | [ Cancelar ] |            |
| 0978134             | 11/2013             | 29/11/2013                 | Emitida                  | 600.000.000,00                         |        |          |              | [Imprimir] |
| 0977138             | 11/2013             | 29/11/2013                 | Gerada                   | 6.000.000,00                           |        | [Emitir] | [Cancelar]   |            |
|                     |                     |                            |                          |                                        |        |          |              |            |
|                     |                     |                            | Página [1/1] [           | « Anterior ] [Próximo » ] [Consultar ] |        |          |              |            |
|                     |                     |                            |                          |                                        |        |          |              |            |
| riar nova           |                     |                            |                          |                                        |        |          |              |            |

#### **Notas:**

- O sistema permite que seja incluído mais de um imposto num DLI.
- Para cada imposto seleccionado, o sistema deve solicitar que seja informado o valor. Caso valor do imposto não seja informado o sistema apresenta mensagem de erro.
- O valor total do DLI corresponde à soma dos valores de todos os impostos incluídos no documento.
- O DLI é válido até ao último dia útil do mês de emissão.
   Após esse período deverá ser emitido um novo DLI na Repartição Fiscal, com os respectivos juros e multas.
- O sistema grava o DLI na situação igual a "Gerado"

2º Seleccione os campos "**Repartição Fiscal de Emissão**" (RF de jurisdição do contribuinte), "**Mês de Referência", "Ano de Referência".** O campo "observações " não é obrigatório, este campo existe para informações adicionais.

|                                                                                                    |               | Alfandana Da Or      | a la facial a "          |                                |       |
|----------------------------------------------------------------------------------------------------|---------------|----------------------|--------------------------|--------------------------------|-------|
| kep. Fis                                                                                                    | cal Emissao:  | Anandega De Ca       | abinda                   |                                |       |
| Contribu                                                                                                    | iinte:        | 9999999999 - Con     |                          |                                |       |
| /encime                                                                                                    | ento:         | 29/11/2013           | Forma Liquidação: Auto L | iquidação Cobrança: Voluntária |       |
| Aês de                                                                                                    | Referência:   | Novembro             | ✓ Ano                    | o de Referência: 2013 🗸        |       |
|                                                                                                    |               |                      |                          |                                |       |
| bserva                                                                                                    | ação:         |                      |                          | ~                              |       |
| 5550101                                                                                                    | açao.         |                      |                          | ~                              |       |
|                                                                                                    |               |                      |                          |                                |       |
|                                                                                                    | Tipo de Impo: | sto                  |                          | Imposto a I                    | Pagar |
|                                                                                                    | A11 - IMPOSTO | RENDIMENTO DE TRABA  | ALHO POR CONTA PRÓRP     | PIA                            | 0     |
|                                                                                                    | A12 - IMPOSTO | RENDIMENTO DE TRABA  | ALHO POR CONTA OUTRE     | EM                             | 0     |
|                                                                                                    | A14 - IMPOSTO | RENDIMENTO DE CAPITA |                          | 0                              |       |
|                                                                                                    | A21 - IMPOSTO | REDNDIMENTO DAS IND  |                          | 0                              |       |
|                                                                                                    | A22 - IMPOSTO | INDUSTRIAL A (DIAMAN | NTES)                    |                                | 0     |
|                                                                                                    | A23 - IMPOSTO | INDUSTRIAL GRAUPO A  | 4                        |                                | 0     |
|                                                                                                    | A24 - IMPOSTO | RENDIMENTOS DE CAPI  | TAIS DE PESSOAS JURÍDI   | ICAS                           | 0     |
|                                                                                                    | A25 - IMPOSTO | SOBRE TRASAÇÕES D    | O PETRÓLEO               |                                | 0     |
| -                                                                                                    | -             |                      |                          |                                | - 1   |
| the second second second second second second second second second second second second second second second se | Total a P     | adar                 |                          | 0                              | Kz    |

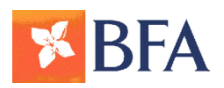

### 3<sup>a</sup> Fase - Emissão do DLI no Portal do Contribuinte

**3º** Seleccione o "**Tipo de Imposto**" desejado e na coluna "Imposto a Pagar", informe o valor do imposto, clique em **[Gravar]** e o sistema apresenta o ecrã "Geração de DLI" com os dados adicionados, conforme ecrã abaixo. (Neste passo o DLI está em estado de "Criado").

**4º** Clique em [**Emitir**] e o sistema apresenta o "Documento de Liquidação de Impostos – DLI" com informações de Dados do documento de liquidação.

| Geração da DLI<br>Rep. Fiscal Emissão:<br>Contribuinte:<br>Vencimento: | Alfandega De Cabinda 🗸                       | rança: Voluntária | Rep. Fiscal Contribuinte:<br>Rep. Fiscal Contribuinte:<br>Rep. Fiscal Contribuinte:<br>Rep. Fiscal Contribuinte:<br>Rep. Fiscal Contribuinte:<br>Rep. Fiscal Contribuinte: | 920980139<br>missão: 13-Alfandega De Cabinda<br>9999999999 - Contribuinte A Classificar<br>ontrib.: 401-Primeira Repartição Fiscal<br>ento: 29/11/2013<br>vidação: Autoliquidação | Cobranoa: Voluntária |
|------------------------------------------------------------------------|----------------------------------------------|-------------------|----------------------------------------------------------------------------------------------------|----------------------------------------------------------------------------------------------------|----------------------|
| Mês de Referência:<br>Observação:                                      | Novembro 🔽 Ano de Referência:                |                   | Mês/Ano Ref<br>Observação:                                                                                                    | ierência: Novembro/2013<br>Geracao De Dli Para O Manual.                                                                                                    | Valor a Pagar        |
| A11 IMPOSTO P                                                          |                                              | Imposto a Pagar   | A11                                                                                                    | Imposto Rendimento De Trabalho Por Conta Prorpia                                                                                                    | 2 000 000            |
| A12 - IMPOSTOR                                                         |                                              | 2 000 000         | A14                                                                                                    | Imposto Rendimento De Capitais Individuais                                                                                                    | 5.000.000            |
| A14 - IMPOSTO R                                                        | RENDIMENTO DE CAPITAIS INDIVIDUAIS           | 5.000.000         | Valor Total a F                                                                                                    | Pagar                                                                                                    | 8.000.000            |
| A21 - IMPOSTO R                                                        | REDNDIMENTO DAS INDUSTRIAS PETROLÍFERAS      | 0                 |                                                                                                    |                                                                                                    |                      |
| A22 - IMPOSTO IN                                                       | NDUSTRIAL A (DIAMANTES)                      | 0                 |                                                                                                    |                                                                                                    |                      |
| A23 - IMPOSTO II                                                       | NDUSTRIAL GRAUPO A                           | 0                 |                                                                                                    |                                                                                                    |                      |
| A24 - IMPOSTO R                                                        | RENDIMENTOS DE CAPITAIS DE PESSOAS JURÍDICAS | 0                 |                                                                                                    |                                                                                                    |                      |
| A25 - IMPOSTO S                                                        | SOBRE TRASAÇÕES DO PETRÓLEO                  | 0                 | ×                                                                                                    |                                                                                                    |                      |
| Valor Total a Pa                                                       | gar                                          | 8.000.000 Kz      | Emitir Vo                                                                                                    | oltar                                                                                                    |                      |
| Gravar Voltar                                                          |                                              |                   |                                                                                                    |                                                                                                    |                      |

**NOTA:** Após emitir o DLI, já não se pode fazer a sua anulação. Para isso deve enviar um email para os administradores do portal:

portaldocontribuinte@minfin.gv.ao

#### Nota:

Corooão do DLI

- Somente após confirmação de emissão do DLI pelo utilizador o sistema deve alterar a situação do DLI para "emitido".
- O sistema gera um número de identificação único para cada documento emitido conforme regra de formação de número definida pela DNI.

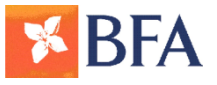

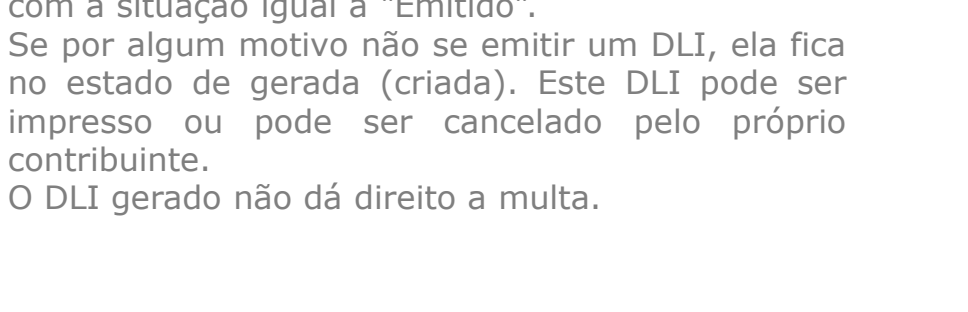

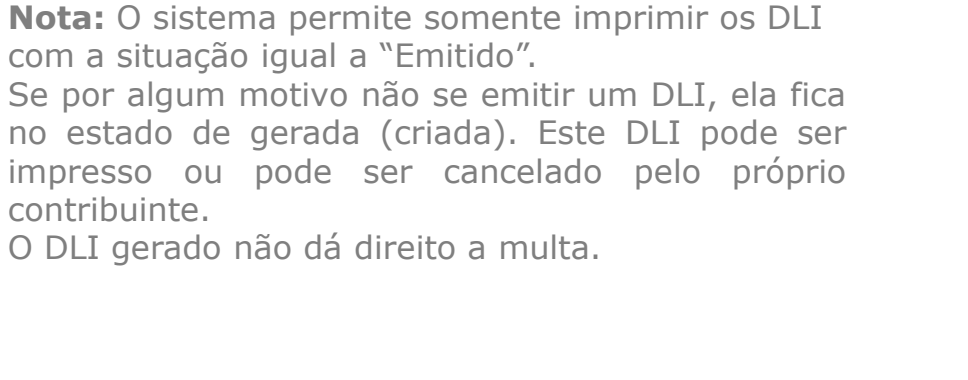

DMK

### 3<sup>a</sup> Fase - Emissão do DLI no Portal do Contribuinte

#### **Imprima o DLI**

- Para imprimir um Documento de Liquidação já emitido, seleccione o item desejado a partir do ecrã "Documento de Liquidação de Imposto"
- Clique em [Imprimir] e o sistema apresenta o "Documento de Liquidação de Impostos - DLI", com informações de Dados do documento de liquidação.

|                       | 920980139                                      |                      |  |
|-----------------------|------------------------------------------------|----------------------|--|
| Rep. Fiscal Emissão   | 13-Alfandega De Cabinda                        |                      |  |
| Contribuinte:         | 99999999999 - Contribuinte A Classificar       |                      |  |
| Rep. Fiscal Contrib.: | 401-Primeira Repartição Fiscal                 |                      |  |
| Data Vencimento:      | 29/11/2013                                     |                      |  |
| Forma de Liquidaçã    | a Autoliquidação                               | Cobrança: Voluntária |  |
| Mês/Ano Referência    | Novembro/2013                                  | 22                   |  |
| Observação:           | Geracao De Dli Para O Manual.                  |                      |  |
|                       |                                                |                      |  |
| nposto I              | escrição                                       | Valor a Pagar        |  |
| 11 li                 | posto Rendimento De Trabalho Por Conta Prórpia | 1.000.0              |  |
| 12 li                 | iposto Rendimento De Trabalho Por Conta Outrem | 2.000.000            |  |
| 14 li                 | aposto Rendimento De Capitais Individuais      | 5.000.000            |  |
| alor Total a Pagar    |                                                | 8.000.000            |  |

contribuinte.

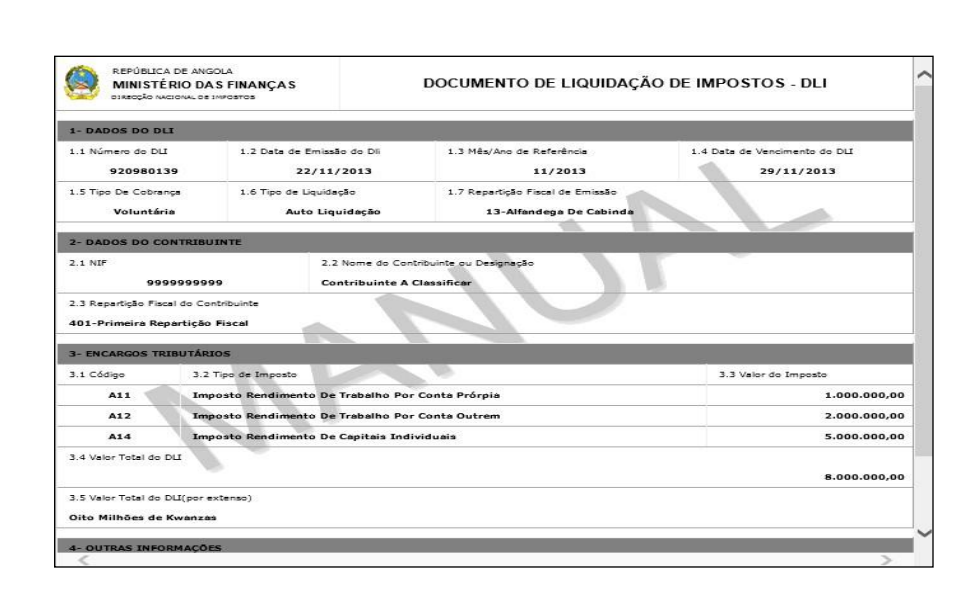

#### **1º Aceder ao BFANET/ BFA Net Empresas** www.bfanet.ao **ou** www.bfanetempresas.ao

2º Inserir os códigos de acesso ao BFA Net/ BFA Net Empresas

- Nº de adesão
- Código secreto (O código secreto é preenchido mediante utilização do teclado virtual)

| <b>BFA</b>         | quinta-feira, 20 de Fevereiro de 2014 11:24                                                                   |
|--------------------|----------------------------------------------------------------------------------------------------|
| a lager 1 - 1      |                                                                                                    |
| LOGIN BFA          | NET EMPRESAS                                                                                                  |
| Bem vindo à pá     | ina de acesso ao serviço BFA Net Empresas.                                                                    |
| Se já é cliente ir | troduza o seu Nº de Adesão e o seu Código Secreto via teclado virtual. Em seguida pressione o botão "Entrar". |
| Se tiver dúvid     | is na utilização do teclado virtual, consulte aqui.                                                           |
|                    |                                                                                                    |
|                    | Nº de adesão:                                                                                                 |
|                    | Código secreto:                                                                                               |
|                    | Entrar                                                                                                    |
|                    | Teclado virtual                                                                                               |
|                    | 6     1     9     8     2     0     5     4     3     7                                                       |
|                    | WYROGVFDN B                                                                                                   |
|                    |                                                                                                    |
|                    | g v f d n b s k a i                                                                                           |
|                    | n z e j p q x c t m                                                                                           |
|                    |                                                                                                    |
|                    |                                                                                                    |
|                    |                                                                                                    |

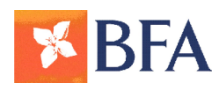

**Menu Pagamentos** 

3º Escolher a opção Pagamentos de Impostos

### 4º Inserir os dados solicitados no ecrã

- Conta a debitar (Conta da Empresa)
- Número da DLI (Emitida no Portal do contribuinte; não inserir o primeiro algarismo 0 nem dar espaçamento entre números)
- Número de identificação Fiscal (NIF da Empresa)
- Valor a transferir em Kwanzas
- Verifique novamente os dados
- Clicar na opção "Pagar"

| <b>BFA</b>                                                                                                    |                                                                                       | MARIA DE FÁTIMA DE A.E BORGES DA SILVA <b>Sa</b><br>sexta-feira, 11 de Julho de | ir BFA Net<br>2014 09:44 |
|----------------------------------------------------------------------------------------------------|---------------------------------------------------------------------------------------|---------------------------------------------------------------------------------|--------------------------|
| Posição integrada<br>Agenda de Vencimentos<br>Contas à ordem                                                      | Página de entrada > Pagamento:<br>PAGAMENTOS DE IMPOS                                 | <ul> <li>&gt; Pagamentos de Impostos</li> <li>TOS</li> </ul>                    | 8                        |
| Transferências<br>Pagamentos<br>+ Pagamentos de<br>Impostos<br>Cheques<br>Cartões de Débito<br>Cartões de Crédito | Conta a debitar<br>Número DLI<br>Número de identificação fiscal<br>Valor a transferir | S065530002 - Depósito Ordem - KZ - AKZ 💌                                        |                          |
| Financiamento<br>Contas a prazo<br>Moeda Estrangeira<br>Personalizar<br>Mensagens<br>BFA SMS                      |                                                                                       |                                                                                 |                          |
| E-mail: bfanet@bfa.ao Li                                                                                          | nha Cartões de Crédito BFA: +24                                                       | A 222 638 990 Portugu<br>Contacte-nos                                           | ês English               |

© 2013 Banco de Fomento Angola

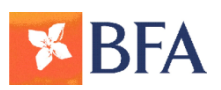

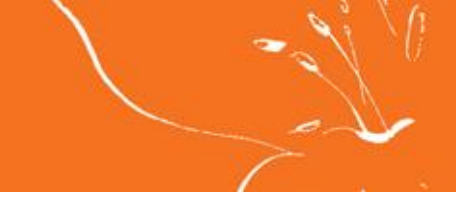

5º Se os dados estiverem correctos clique na opção "Confirmar"

| <b>BFA</b>                                                   |                                                                          | MARIA DE FÁTIMA DE A.E BORGES DA SILVA Sair BFA Net<br>sexta-feira, 11 de Julho de 2014 09:4 |
|--------------------------------------------------------------|--------------------------------------------------------------------------|----------------------------------------------------------------------------------------------|
| Posição integrada<br>Agenda de Vencimentos<br>Contas à ordem | Página de entrada > Pagamentos > Pagamentos de<br>PAGAMENTOS DE IMPOSTOS | Impostos                                                                                     |
| Transferências                                               | Confirme os dados                                                        |                                                                                              |
| Pagamentos                                                   | Conta a debitar                                                          | 8065530002 - Depósito Ordem - KZ - AKZ                                                       |
| <ul> <li>Pagamentos de<br/>Impostos</li> </ul>               | Número DLI                                                               | 921018134                                                                                    |
| Cheques                                                      | Número de identificação fiscal                                           | 123456789                                                                                    |
| Cartões de Débito                                            | Valor a transferir                                                       | 10 AKZ                                                                                       |
| Cartões de Crédito                                           |                                                                          | Confirmar Voltar                                                                             |
| Financiamento                                                |                                                                          |                                                                                              |
| Contas a prazo                                               |                                                                          |                                                                                              |
| Moeda Estrangeira                                            |                                                                          |                                                                                              |
| Personalizar                                                 |                                                                          |                                                                                              |
| Mensagens                                                    |                                                                          |                                                                                              |
| BFA SMS                                                      |                                                                          |                                                                                              |

E-mail: bfanet@bfa.ao Linha Cartões de Crédito BFA: +244 222 638 990

Português English

Contacte-nos

© 2013 Banco de Fomento Angola

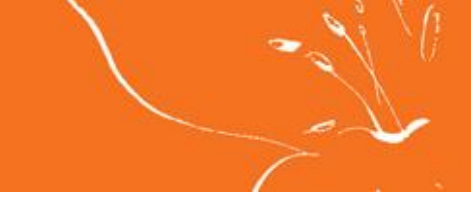

#### a) Em caso de erro

O sistema emite mensagem de erro "A operação não foi realizada"

| <b>BFA</b>              |                                                | MARIA DE FÁTIMA DE A.E BORGES DA SILVA Sair BFA Net                                                                          |
|-------------------------|------------------------------------------------|----------------------------------------------------------------------------------------------------|
|                         |                                                | sexta-feira, 11 de Julho de 2014 09:                                                                                         |
| osição integrada        | Página de entrada > Pagamentos > Pagamentos de | Impostos                                                                                                    |
| Igenda de Vencimentos   | PAGAMENTOS DE IMPOSTOS                         |                                                                                                    |
| Contas à ordem          | TROADERTOS DE IMIOSTOS                         |                                                                                                    |
| iransferências          | Confirme os dados                              |                                                                                                    |
| agamentos               |                                                |                                                                                                    |
| Pagamentos de           | Conta a debitar                                | 8065530002 - Depósito Ordem - KZ - AKZ                                                                                       |
| Impostos                | Número DLI                                     | 921018134                                                                                                    |
| heaves                  | Número de identificação fiscal                 | 123456789                                                                                                    |
| Cartões de Débito       | Valor a transferir                             | 10 AKZ                                                                                                    |
| Cartões de Crédito      |                                                |                                                                                                    |
| inanciamento            |                                                | 🛕 A operação não foi realizada.                                                                                              |
| contas a prazo          | NECTE NOMENTO NÃO É DOCEÍVEL OBTER CONE        | TRANCÃO DA EVECUÇÃO DA OBERAÇÃO, DOB EAVOR, ANTES DE REALIZAR UNA NOVA OBERAÇÃO                                              |
| loeda Estrangeira       | CONSULTE OS MOVIMENTOS DA SUA CONTA PAR        | IRMAÇÃO DA EXECUÇÃO DA OPERAÇÃO. POR FAVOR, ANTES DE REALIZAR UMA NOVA OPERAÇÃO<br>LA CONFIRMAR SE A OPERAÇÃO FOI EFECTUADA. |
| ersonalizar             |                                                |                                                                                                    |
| lensagens               |                                                | Voltar                                                                                                    |
| IFA SMS                 |                                                |                                                                                                    |
|                         |                                                |                                                                                                    |
|                         |                                                |                                                                                                    |
| -mail: bfanet@bfa.ao Li | nha Cartões de Crédito BFA: +244 222 638 990   | Português Engl                                                                                                    |

Contacte-nos

© 2013 Banco de Fomento Angola

b) Em caso de operação com sucesso

O sistema emite a mensagem de operação finalizada com sucesso

Sem Ecrã disponível para ilustração

6° Clicar em guardar/Imprimir Comprovativo

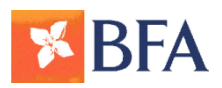

### 5<sup>a</sup> Fase - Emissão do DAR no Portal do Contribuinte

Para obtenção do Comprovativo da Liquidação do Imposto ou Documento de Arrecadação de Receitas (DAR)

- 1º Aceder ao Portal do Contribuinte <u>www6.minfin.gv.ao</u>
- 2º Efectuar Consulta
- 3º Emitir o DAR
- 4º Imprimir o DAR

Nota: Na primeira página após fazer o login, irá aparecer automaticamente o DLI e o respectivo DAR.

| Documento De A    | rrecadação De R | eceitas      |                | 100           |             |   | C3       |
|-------------------|-----------------|--------------|----------------|---------------|-------------|---|----------|
| DAR Nº            | DLI Nº          | Valor        | Pagan          | nento         | Banco       | 0 | Imprimir |
| Não foram encontr | ados registos   |              |                |               |             |   |          |
|                   |                 |              |                |               |             |   |          |
|                   |                 |              |                |               |             |   |          |
|                   |                 |              |                |               |             |   |          |
|                   |                 |              |                |               |             |   |          |
|                   |                 |              |                |               |             |   |          |
|                   |                 |              |                |               |             |   |          |
|                   |                 |              |                |               |             |   |          |
|                   |                 |              |                |               |             |   |          |
|                   |                 |              |                |               |             |   |          |
|                   | ſ               | Página [1/1] | [ « Anterior ] | [ Próximo » ] | [Consultar] |   |          |

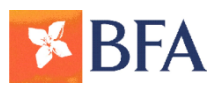

# Canais de Suporte

Em caso de necessidade de esclarecimentos e suporte, por favor contacte:

BFA bfa@bfa.ao

MINFIN /DNI portaldocontribuinte@minfin.gv.ao

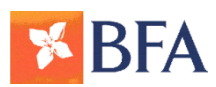

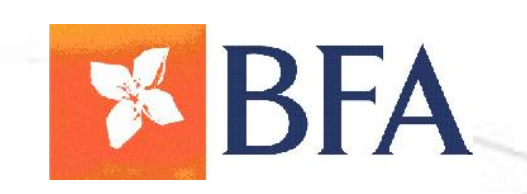

Ø